工程硕士研究生专业实践网上申请操作流程

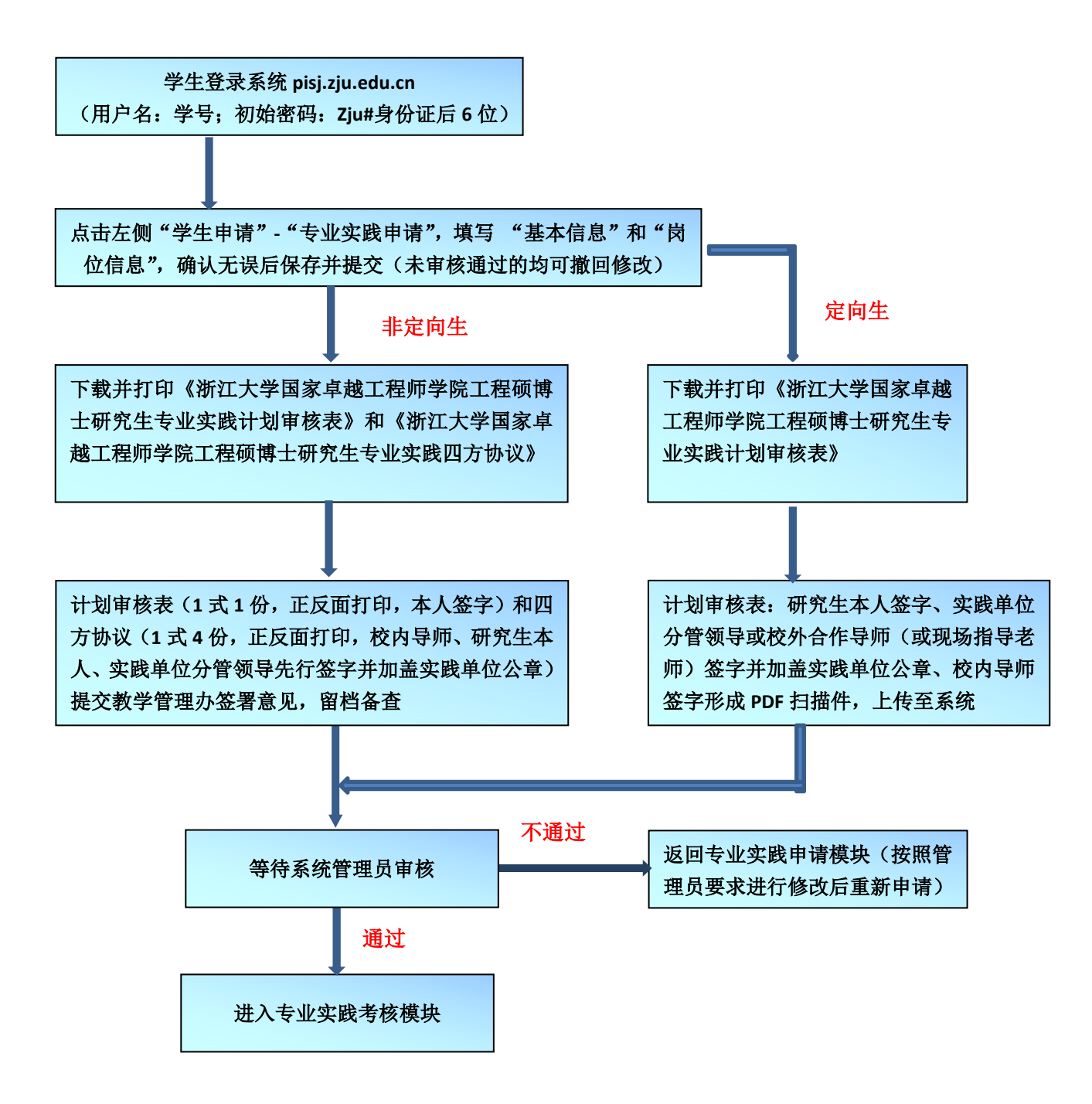

## 工程硕士研究生专业实践管理系统考核申请操作流程

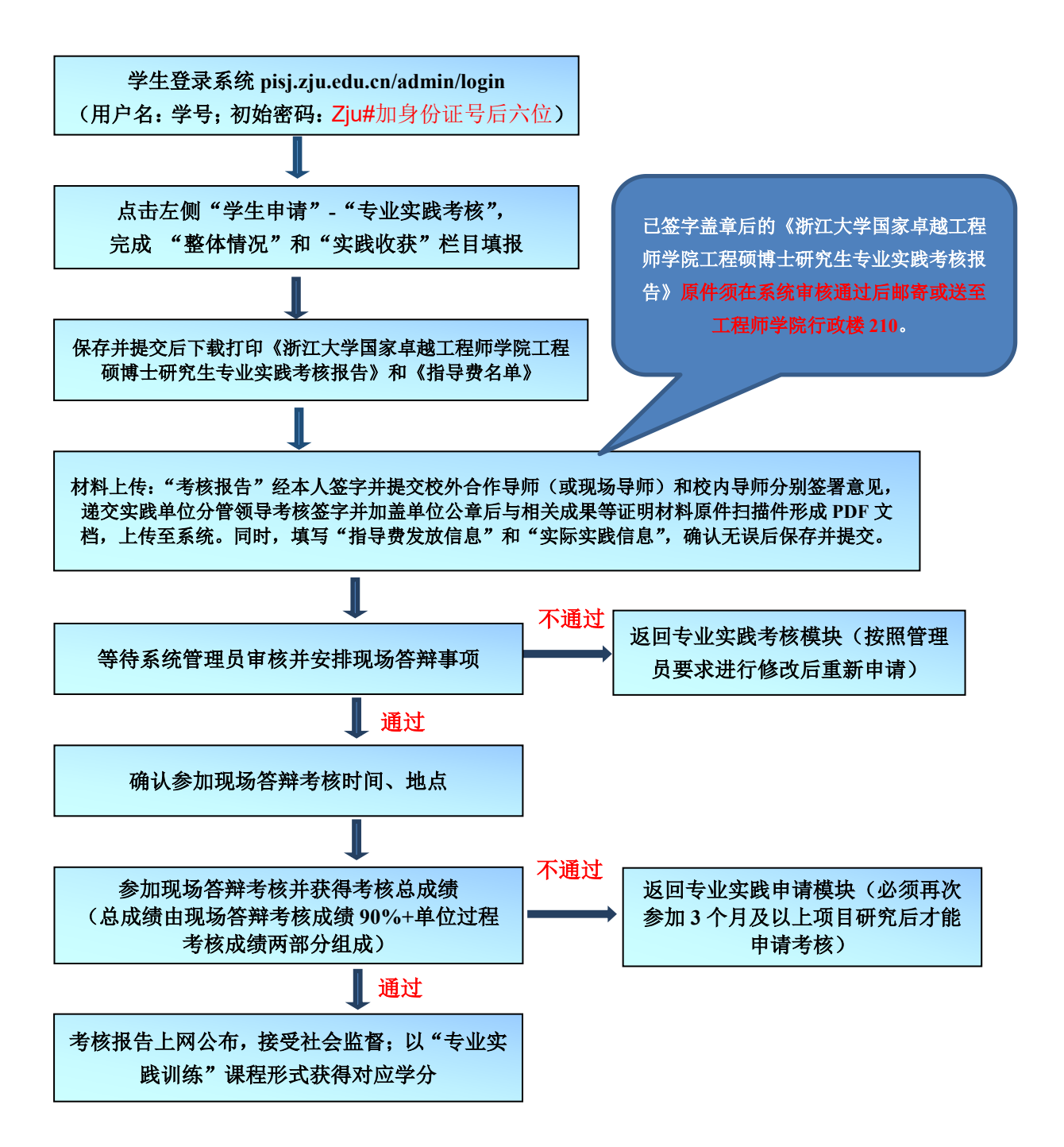